# **Technical product information**

| Торіс           | Telephone interference                                                                                      |
|-----------------|----------------------------------------------------------------------------------------------------|
| Market area     | China 796 VW Import Comp. Ltd (Vico), Beijing (6796), United States E05 Bentley USA and rest America (6E05) |
| Brand           | Bentley                                                                                                    |
| Transaction No. | 2056950/5                                                                                                   |
| Level           | EH                                                                                                    |
| Status          | Approval                                                                                                    |
| Release date    |                                                                                                    |

#### New customer code

| Object of complaint                                                                                                    | Complaint type                                     | Position |
|----------------------------------------------------------------------------------------------------|----------------------------------------------------|----------|
| information, navigation, communication, entertainment -> telephone mode -> Bluetooth connection                                    | control units, services -><br>communications error |          |
| information, navigation, communication, entertainment -> telephone mode                                                            | functionality                                      |          |
| information, navigation, communication, entertainment -> telephone mode -> Bluetooth connection -> Bluetooth connection to handset | control units, services -><br>communications error |          |

#### New workshop code

| Object of complaint                                                                                                    | Complaint type                                          | Position |
|----------------------------------------------------------------------------------------------------|---------------------------------------------------------|----------|
| information, navigation, communication, entertainment -> telephone mode -> GSM reception -> mobile phone GSM reception via Bluetooth | control units, services -><br>communication interrupted |          |

# Vehicle data

## Bentayga

#### Sales types

| Туре | MY   | Brand | Designation | Engine code | Gearbox code | Final drive code |
|------|------|-------|-------------|-------------|--------------|------------------|
| 4V1* | 2020 | E     |             | *           | *            | *                |

## **New Flying Spur**

#### Sales types

| Туре | MY   | Brand | Designation | Engine code | Gearbox code | Final drive code |
|------|------|-------|-------------|-------------|--------------|------------------|
| ZG2* | 2020 | E     |             | *           | *            | *                |

## **New Continental GT**

#### Sales types

| Туре | MY   | Brand | Designation | Engine code | Gearbox code | Final drive code |
|------|------|-------|-------------|-------------|--------------|------------------|
| 3S3* | 2020 | E     |             | *           | *            | *                |

## **New Continental GTC**

#### Sales types

| Туре | MY   | Brand | Designation | Engine code | Gearbox code | Final drive code |
|------|------|-------|-------------|-------------|--------------|------------------|
| 3S4* | 2020 | E     |             | *           | *            | *                |

# **Documents**

| Document name |
|---------------|
| master.xml    |
|               |

## Customer statement / workshop findings

When using a mobile telephone via a Bluetooth connection the audio quality is poor due to interference

## Technical background

Customer complaint of poor audio quality due to interference when using a mobile telephone via a Bluetooth connection, the original right hand side (Passenger) microphone should be replaced for an omni-directional microphone, a software update to 5F - Infotainment control unit 1 must also be conducted after the replacement microphone is fitted

## Production change

Not Applicable

#### Measure

#### Mic rophone replacement

1) Remove the Front roof console - Refer to Repair manual - Rep.Gr70

2) Disconnect the right hand side microphone electrical connection (Figure 1)

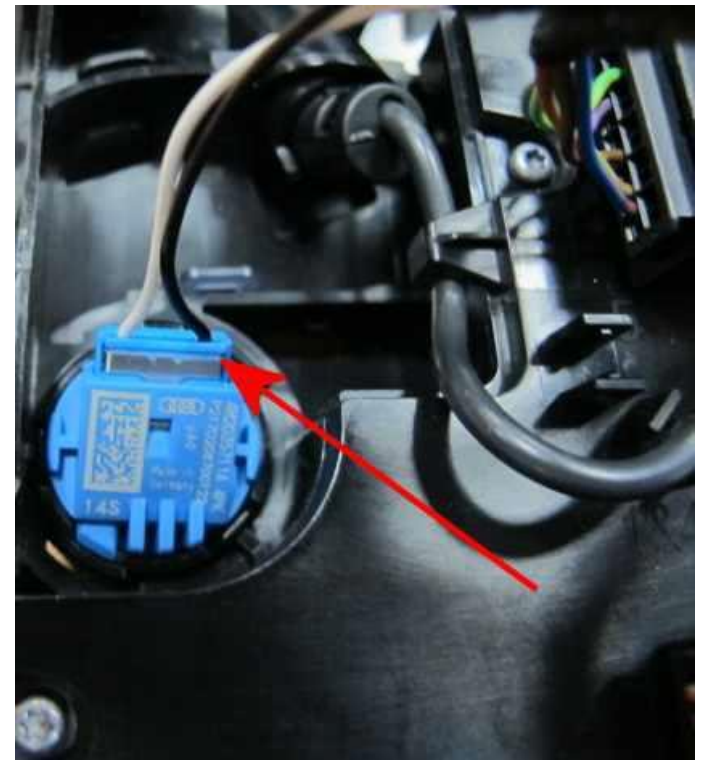

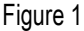

• Removal of the microphone from the roof console is carried out by pushing down on the body of the microphone in the direction shown (Figure 2)

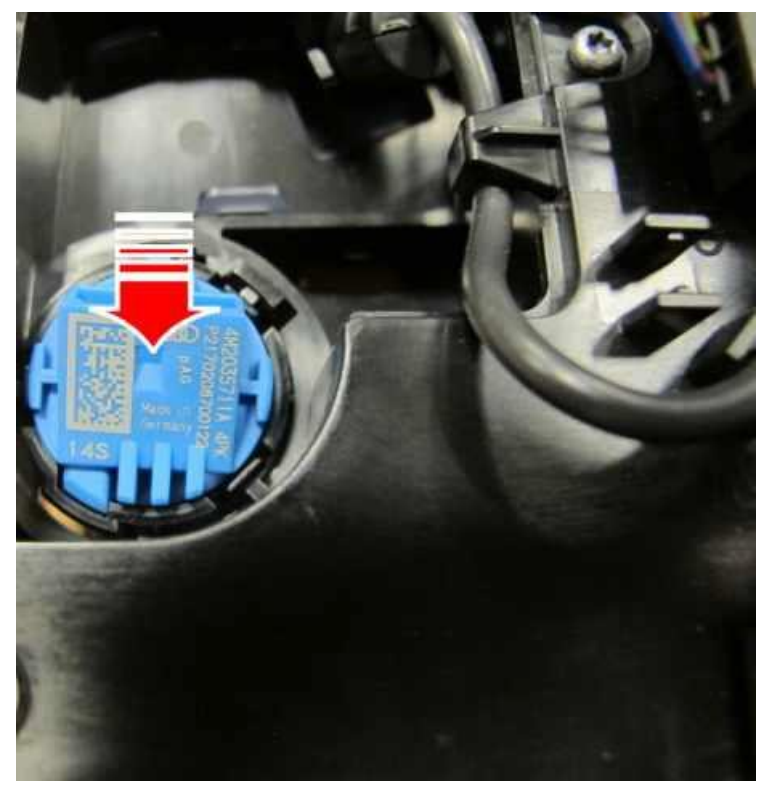

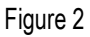

3) Referring to Figure 3 - Fit the replacement microphone (Part number 4M2035711B4PK)

• Re-connect the electrical connection

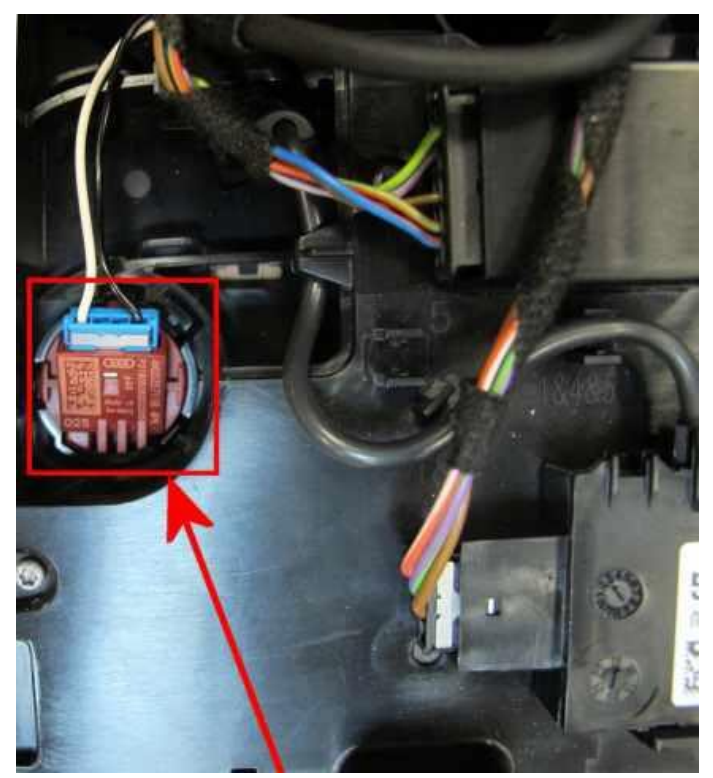

#### Figure 3

4) Refitthe front roof console - Refer to Repair manual - Rep. Gr70

## Software update

General information before the software update is conducted:

- The closed-circuit voltage of the vehicle must be at least 12.5 V during the update. Connect a suitable battery charger to the vehicle. For further information refer to the Repair manual
- During the update switch off all unnecessary consumers (ventilation, seat heater, interior illumination etc)

- Because of the highest transmission stability you MUST use the diagnosis interface VAS 6154 (WiFi diagnostic tool) ONLY in USB operation or the cable-connected VAS 5055 for the reprogramming (updating) of control units. If these units are not available, the diagnosis interface VAS 5054 (A) can also be used in USB mode
- Do Not under any circumstances use a Bluetooth connection to conduct the reprogramming (updating) of any control units

VERY IMPORTANT: Please ensure the correct SVM code is used depending on model

New Continental GT and New Continental GTC - 3705FNX01

New Flying Spur - 3715FTS01

Bentayga - 4V05FTX01

5) Select and run Guided fault finding - Within the Special functions tab select SVM-Code Input then select Perform test (Figure 4)

IMPORTANT: For Bentayga the SVM test is not named as SVM - code input it is

### named as

SVM - Problem related hardware/software update

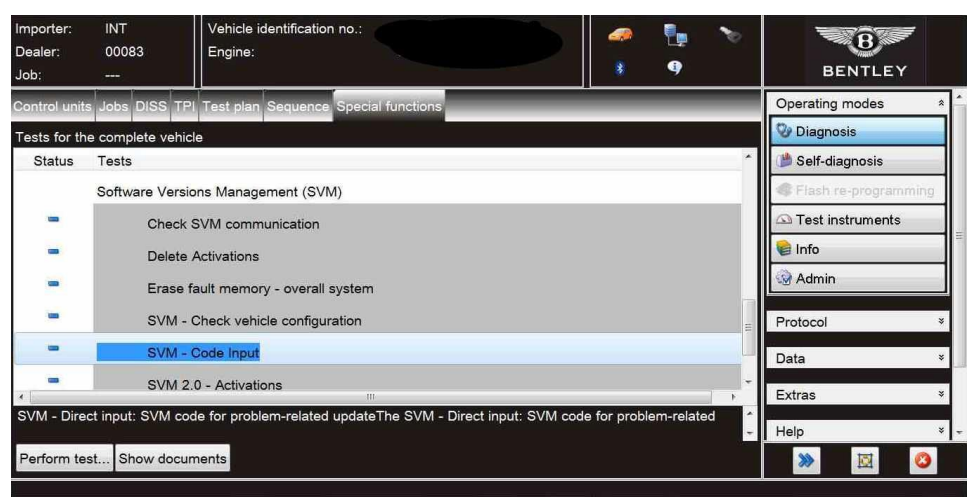

Figure 4

6) On the next screen enter the applicable model type SVM code and select Adopt (Figure 5)

VERY IMPORTANT: Please ensure the correct SVM code is used depending on model New Continental GT and New Continental GTC - 3705FNX01

New Flying Spur - 3715FTS01

### Bentayga - 4V05FTX01

| Importer:<br>Dealer:<br>Job:                                   | INT<br>00083<br>                    | Vehicle identification no.:<br>Engine: | 2000 - 100 - 100 - | BENTLEY              |
|----------------------------------------------------------------|-------------------------------------|----------------------------------------|----------------------------------------------------------------------------------------------------|----------------------|
| Control units                                                  | Jobs DISS TPI                       | Test plan Sequence Special functions   |                                                                                                    | Operating modes *    |
| SVM - Probl                                                    | em related hardv                    | /are and software update               |                                                                                                    | 🔮 Diagnosis          |
| Enter SVM                                                      | code                                |                                        | Adopt                                                                                                    | 🏙 Self-diagnosis     |
| Software Vers                                                  | ion Management (S                   | /M)                                    | -                                                                                                    | Flash re-programming |
| You have selec                                                 | ted the program for pr              | oblem-related updating.                |                                                                                                    | Test instruments     |
| - Enter the requ                                               | ired SVM code.                      |                                        |                                                                                                    | 😭 Info               |
| i Note                                                         |                                     |                                        |                                                                                                    | G Admin              |
| SVM codes are<br>• Technical B<br>• Update CD<br>• Description | e to be found in variou<br>ulletins | s media:                               | Function description                                                                                                    | Protocol *           |
| - Description                                                  | or nord accounts                    |                                        |                                                                                                    | Data ×               |
|                                                                |                                     |                                        |                                                                                                    | Extras *             |
|                                                                |                                     |                                        | -                                                                                                    | Help *               |
|                                                                |                                     | Help Cano                              | cel test                                                                                                    | > 🛛 🖉                |

### Figure 5

7) On the following screen, confirm the SVM code is correct and select Yes.

8) All control modules will now be interrogated.

9) Software update for the 5F - Infotainment control unit 1 will then be suggested, select Yes.

10) The software of the 5F - Infotainment control unit 1 will then be updated, a progress bar will be displayed.

11) Once the software update is complete, a confirmation screen will be evident to clarify the update has been successful (Figure 6)

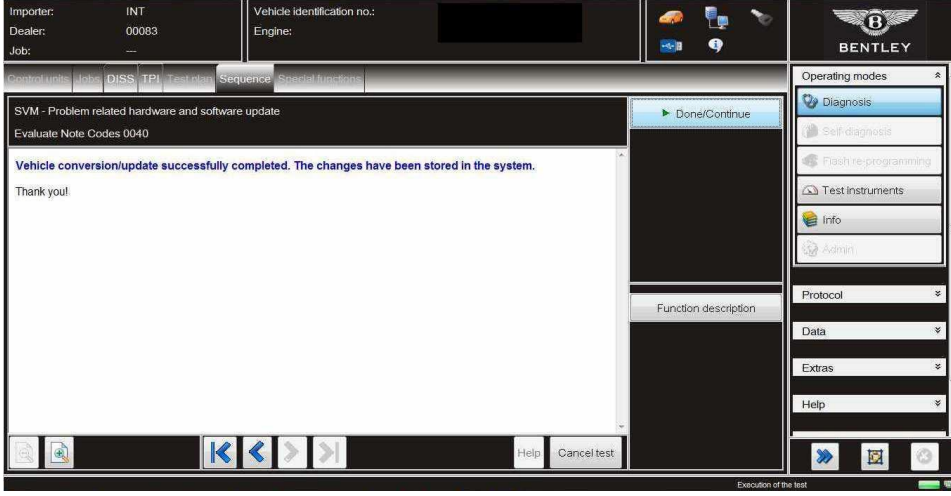

### Figure 6

NOTE: After the update is conducted, gear selection may not be possible. To wake up the system a bus silence is required, carry out the following steps in the order stated below:

- · Switch off the ignition
- · Remove the diagnostic interface from the OBD port
- · Switch off and remove the battery charger from the vehicle
- Close the bonnet and all doors then lock the vehicle
- · Wait 10 minutes so that the vehicle goes into bus silence
- · When 10 minutes has elapsed, unlock the vehicle and open the driver's door
- Switch on the ignition
- · Confirm that gear selection is now possible
- 12) Clear all DTC's and conduct any applicable tests

## Warranty accounting instructions

| Warranty claim type 110 or 910    |                                                  |
|-----------------------------------|--------------------------------------------------|
| Damage number 9157                |                                                  |
| Damage type 00 40                 |                                                  |
| LOT codes and times - Bentayga    | -New GT and New GTC                              |
| Microphone to replace             | 91571950-10TU                                    |
| Interior light to remove and refi | t 96 20 19 00 - 20 TU                            |
| Software update                   | 01510000-(as per ODIS log maximum of 20 TU)      |
| LOT codes and times - New Flyin   | g Spur                                           |
| Microphone to replace             | 91571950-10TU                                    |
| Interior light to remove and refi | t 96 20 19 00 - 10 TU                            |
| Software update                   | 01 51 00 00 - (as per ODIS log maximum of 20 TU) |

## Parts information

| Part number   | Description | Quantity |
|---------------|-------------|----------|
| 4M2035711B4PK | Microphone  | 1        |